## インターネット予約(LINE 予約)の操作方法について

①LINEの南丹市公式アカウントを「友だち追加」します。
右の二次元コードから友だち登録を行ってください。
②再度二次元コードを読み取り、「アンケートに回答する」から
予約をすすめましょう。

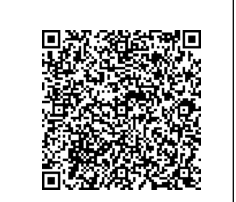

## 予約をするとき

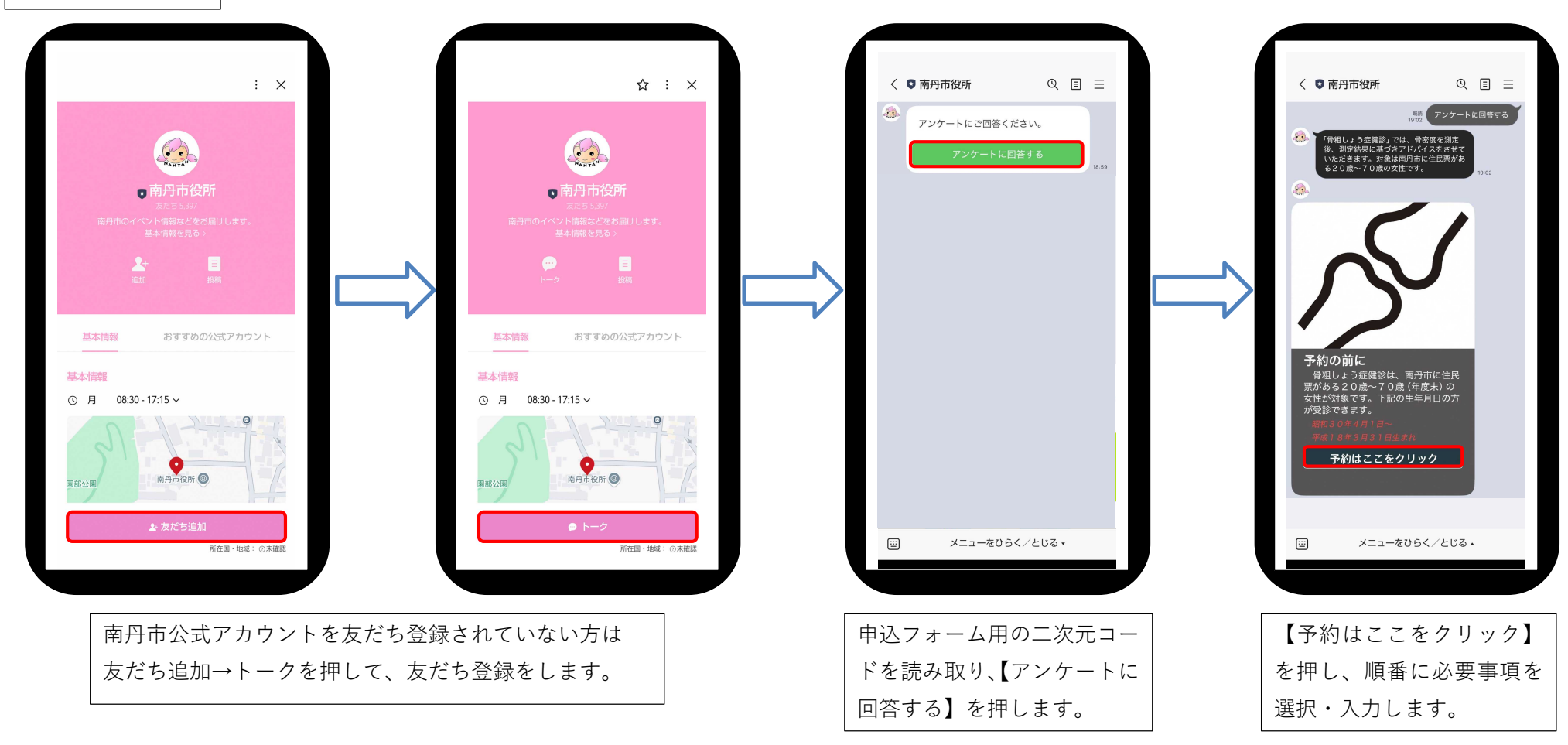